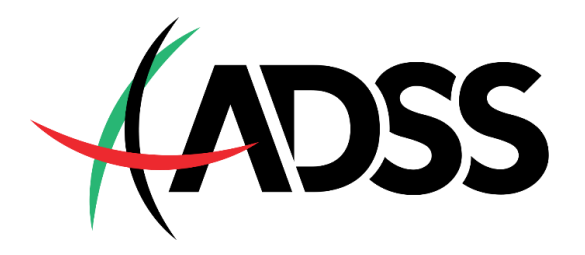

# BipiPay 入金指南

文件最后更新日:2020年7月13日

## BipiPay入金通道注意事项

- 入金通道运作时间:北京时间周一至周五,早上9点至次日凌晨3点。
- 每笔入金额度:最低500人民币、最高50,000人民币。
- 每日入金额度上限:无。
- 入金到账时间:一般情况下5至30分钟内到账;若遇到技术问题或个人因素,例如入金系统故障、网络断线、输入错误收款账户信息、忘记输入交易编号等,則会延迟款项到账时间。
- 使用BipiPay入金的客户,请于出金时选择【RMB Withdrawal】。
- 最低出金金额100美元,每笔出金手续费15美元。若出金金额低于100美元,必须填写出金申请表并 同时关闭MT4交易账户。
- 我们不接受第三方入金及出金,MT4交易賬戶持有人、入金银行账户持有人及出金銀行賬戶持有人的 身分信息必须一致。

### 接下来,我们开始入金!

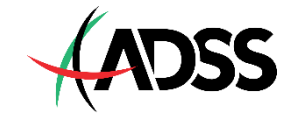

### <u>第1步</u> 登录My ADSS 客户后台 (<u>https://my.adss.com/client-portal-web/zhs/login.html</u>)。

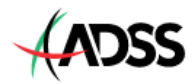

简体中文

#### **MY ADSS** 登录 未注册? 欢迎使用MY ADSS - 您的网上账户管理器, 它允 电子邮件地址: 如果您没有账户,可在这里注册 许您管理您的交易账户和访问一系列独特的服务 和工具。 电子邮件地址 包括: 密码: 快速开户诵道 市场研究及交易工具 ▶ 交易账户及信息管理 忘记密码? 登录 注册 优惠和促销 现有客户?登录My ADSS 请登录或注册—个MY ADSS账户

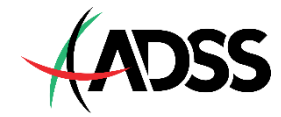

#### 第2步

#### 点击【资金】选项卡·在所有支付方式选项中选择【BipiPay】。

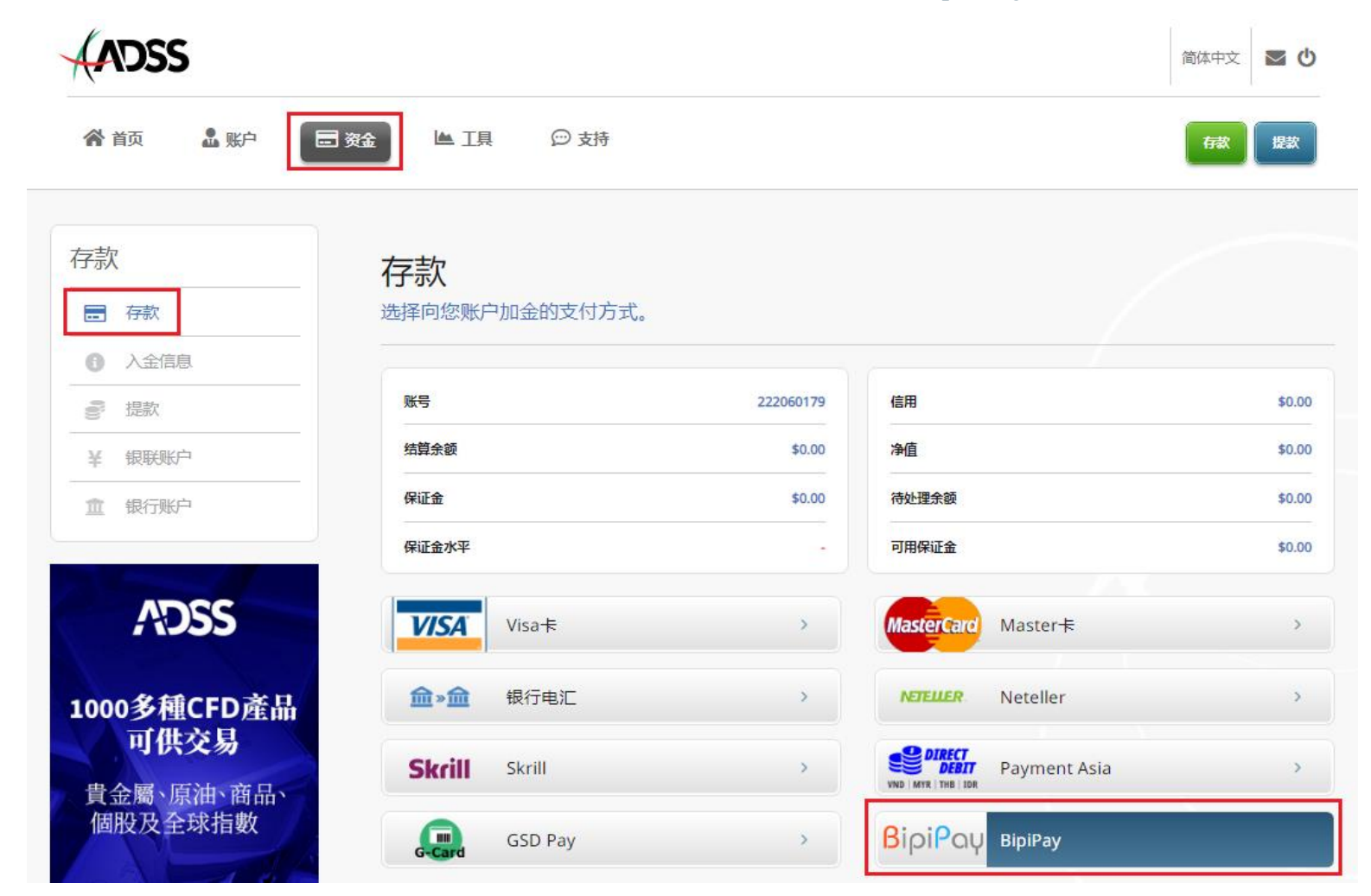

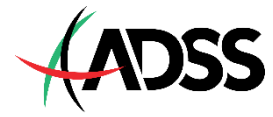

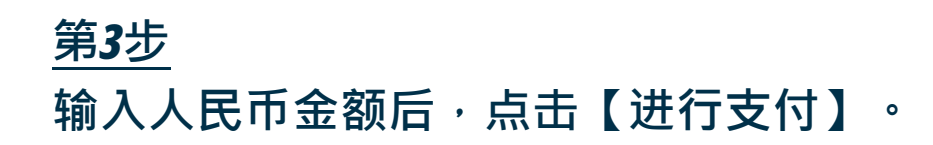

- 美元兑人民币的汇率会不定期调整,欢迎在入金前向客服团队查询最新汇率。
- 假设目前美元兑人民币的汇率是7.20,若您想入金1,000美元,则需要输入7,200人民币。

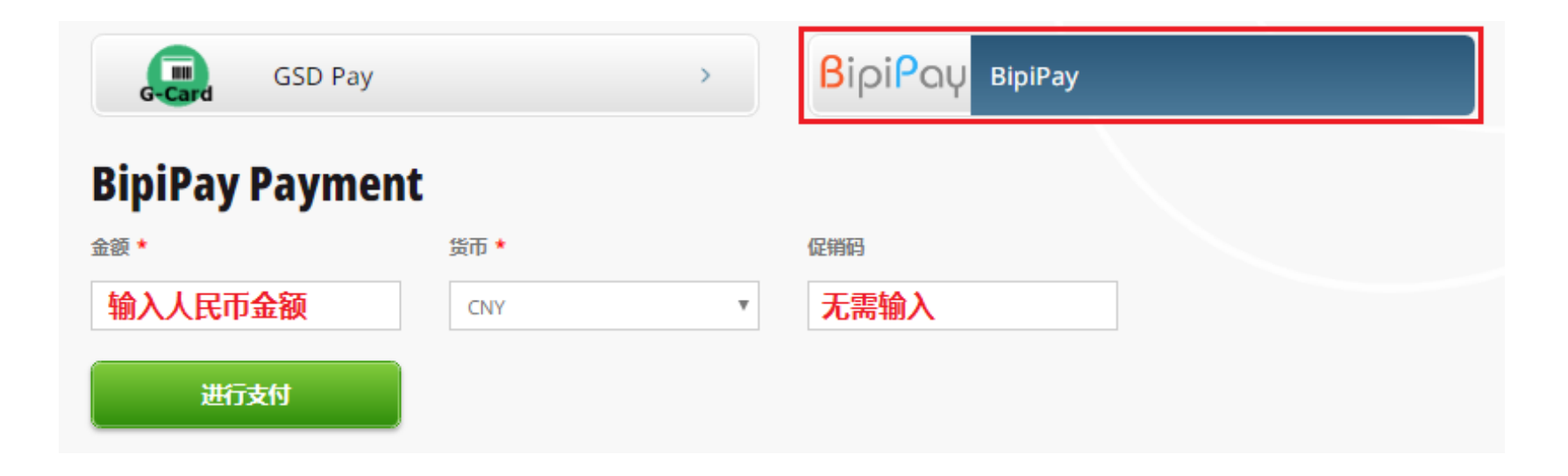

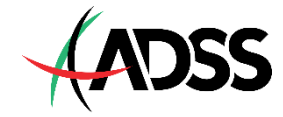

#### 第4步

请核对金额。确认无误后,请点击【确认】,您将前往**BipiPay**存款页面。

#### **BipiPay Payment**

#### 请在开始前检查您的支付信息

7200

CNY

金额 货币 后退 确认

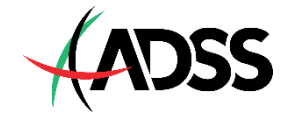

### BipiPAY <sub>存款</sub>

#### \*请于交易途中不要关闭此页面\*

| 存款金额 (人民币)                                                                                                    |              |
|----------------------------------------------------------------------------------------------------|--------------|
| 7,200.00                                                                                                    |              |
| 美元                                                                                                    |              |
| 0.00                                                                                                    |              |
| 可购买比特币                                                                                                    |              |
| 0.13056859                                                                                                    |              |
| 使用条款                                                                                                    | 检视           |
| <ol> <li>本人同意将以上金额的比特币拥有权转让给ADSS。</li> <li>本人确认交易的资金来源是从合法途径得来,如是非法得来本人愿承担失。</li> <li>系统会自动匹配卖家,并会显示卖家资料。</li> <li>本次交易由BipiExchange平台提供担保。</li> </ol> | 9—切损 ↓       |
| ☑ 我已阅读並同意以上使用条款                                                                                                    |              |
| 🔒 确认                                                                                                    |              |
| This transaction is monitored by BipiExchange $Bi$                                                                                                    | oi <b>Ex</b> |

#### <u> 第5步</u>

请阅读使用条款,若同意使用条款, 请勾选【我已阅读并同意以上使用条 款】,并点击【确认】。

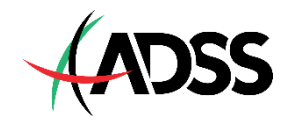

#### <u> 第6步</u>

请使用网银或手机银行向卖家资料里 的银行账户进行转账,转账后点击 【下一步】。

- 请勿在转账前关闭BipiPay卖家资料页面。
- BipiPay卖家资料页面会随机出现不同银行
   账户信息,请以您的页面上的信息为准。
- 请于15分钟内完成转账。
- 请务必输入正确的BipiPay账户人姓名和账 户号码。
- 请务必于网银/手机银行的附言或备注栏位 输入13码交易编号。

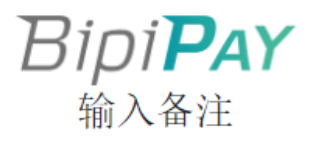

#### \*请于交易途中不要关闭此页面\*

| 请在此时间之內进行存款並输入 <sup>。</sup><br>否则交易会超时,並自动取消                                          | 备注 14 52<br>— —<br>分 秒                                                            |
|---------------------------------------------------------------------------------------|-----------------------------------------------------------------------------------|
| 卖家资料                                                                                  |                                                                                   |
| 银行账户<br>银行: 工商银行<br>省: 广东<br>市: 深圳<br>分行: 罗湖支行营业部<br>账户人: 钟永兴<br>账户号码: 62220340000290 | 账戶: WE5<br><b>伊祝: 化 ●</b><br>姓名: サ水米<br>成功突比: 405 延<br>成功突比: 308 延<br>交易成功率: 98 % |
| 请在备注输入: 2003111133<br>(夏利)                                                            | 118 13码交易编号                                                                       |
| 交易金额为 7,200.<br>买入 0.1305                                                             | 00 人民币<br>6859 BTC 下一步                                                            |

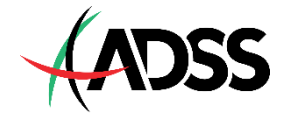

#### 网银转账范例:中国民生银行 (CMBC)

| 付款账号: | 6216 9103   | ٠        |  |
|-------|-------------|----------|--|
| 转账金额: |             |          |  |
| 款人名称: |             | 选择收款人    |  |
| 收款账号: |             |          |  |
| 开户行:  |             | •        |  |
| 转账方式: | ● 实时转出 ○ 普通 | 转出 〇次日转出 |  |
| 汇款方式: | 网银互联:一般30秒到 | 创账       |  |
| 附言:   | 网银转账        |          |  |
|       | <b>T</b> -4 | <b>F</b> |  |

#### 手机银行转账范例:中国银行 (BOC)

| <       | 账号转账       | \$    |
|---------|------------|-------|
| 付款账户    | 6808 ***** | >     |
| 可用余额:人民 | 币元         |       |
| 币种      | 人民         | 市元 >  |
| 转账金额    |            |       |
| 请输入     |            |       |
| 收款人名称   | 请输入        | 0 收款人 |
| 收款账号    | 请输入        | 白卡    |
| 附言      | 选填,最多10个汉字 |       |
|         |            |       |
|         | 下一步        |       |

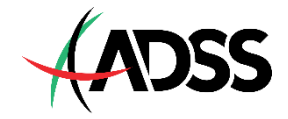

#### 第**7**步

至此已完成转账,请保存您的交易编号,并将您的交易编号和转账证明发送 至客服邮箱 <u>cs.asia@adss.com</u>。

|                                                | < 4                       | 转账回单 🔧 🔧                                          |
|------------------------------------------------|---------------------------|---------------------------------------------------|
| Bini <b>Pay</b>                                | 收款人户名<br>收款人账号<br>收款开户行   | 张勤俭<br>622908433067272218<br>兴业银行                 |
| 上传成功                                           | 付款人户名                     | 6014 ***                                          |
| *请按离开注闭此页面*                                    | 付款开户行                     | 分行                                                |
| 请耐心等待交易结果 ———————————————————————————————————— | 转账金额<br>金额大写              | 7,200 元<br>柒仟貳佰元整                                 |
| 2003111205493                                  | 用途<br>交易状态                | 2003111205493<br>交易成功                             |
| <b>离开</b>                                      | 状态说明 交易时间                 | <b>举齐冠理</b> 成功,请确认是否到账<br>专用章 2019-09-30 17:42:15 |
|                                                | 关注微信公众号:中国<br>随时获取更多产品资讯和 | 光大银行 <b>国 (2010)</b><br>印优惠活动 <b>国 (2010)</b>     |

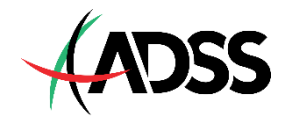

## ADSS 达汇客服团队联系方式

若入金未到账、网页出现错误讯息或者您需要任何协助,请通过以下方式联系 ADSS达汇客服团队。

- 客服运作时间:周一至周五,上午9点至下午9点
- 免费客服专线:4001203075
- 客服邮箱: <u>cs.asia@adss.com</u>
- 客服QQ:800065278
- 客服微信: adssasiacs

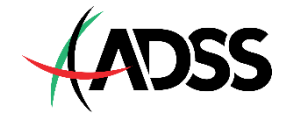